# INHEALTHCARE DESKTOP APPLICATION -SERVICE AGENT (IHDA-SA)

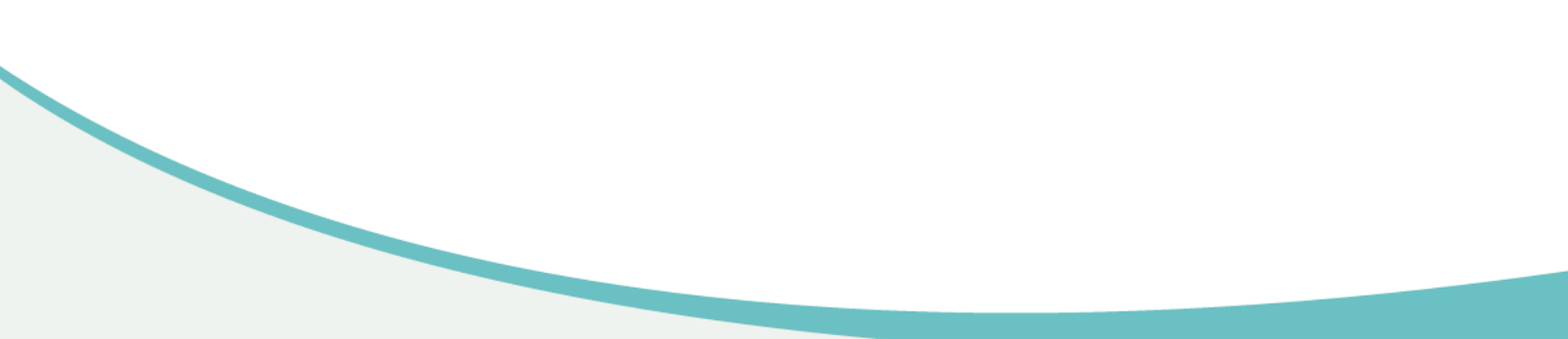

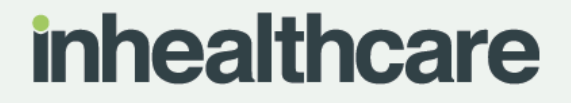

#### **Document Control**

| Title               | IHDA-SA Install Guide                                 |
|---------------------|-------------------------------------------------------|
| Originator / Author | River Grant                                           |
| Reviewer            | Product Development                                   |
| Business Area       | Professional Services                                 |
| Review Cycle        | Annual and in accordance with updates to the software |
| Document Location   | Confluence                                            |

### **Change Record**

| Version | Date                          | List Changes made to document | Document<br>Status |
|---------|-------------------------------|-------------------------------|--------------------|
| 1.0     | 15 <sup>th</sup> October 2021 | New Document                  | Live               |

#### **Document Ownership**

Intechnology plc's Professional Services Team is the owner of this document and is therefore responsible for ensuring that this guide is reviewed in line with updates to the Inhealthcare software.

### Contents

### Contents

| Downloading IHDA-SA     | 4 |
|-------------------------|---|
| Configuring IHDA-SA     | 5 |
| Registration expiration | 7 |

### **Downloading IHDA-SA**

3.

1. Open Microsoft Edge and navigate to

https://portal.inhealthcare.thirdparty.nhs.uk/IHDA-SA/IHDA-SA.application

2. Click Open to open the installer

Do you want to open IHDA-SA.application from portal.inhealthcare.thirdparty.nhs.uk? Report file as unsafe Open Cancel Click Install Application Install - Security Warning × Do you want to install this application?

|                                                                                                    | <u>_</u>                                                                  |
|----------------------------------------------------------------------------------------------------|---------------------------------------------------------------------------|
| Name:<br>IHDA-SA                                                                                                  |                                                                           |
| From (Hover over the string below to see the full do<br>portal.inhealthcare.thirdparty.nhs.uk                     | omain):                                                                   |
| Publisher:<br>InTechnology plc                                                                                    |                                                                           |
|                                                                                                    | Install Don't Install                                                     |
| While applications from the Internet can be useful, t<br>If you do not trust the source, do not install this soft | hey can potentially harm your computer.<br>tware. <u>More Information</u> |

4. The Launching Application screen is displayed briefly

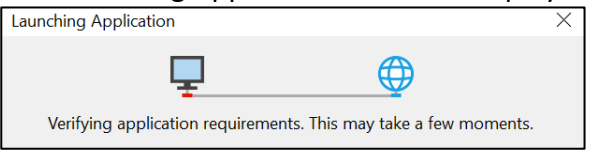

#### 5. The loading bar is displayed

| (53%) I                         | nstalling                                                                                                    | IHDA-SA —                             | □ _×     |  |  |
|---------------------------------|----------------------------------------------------------------------------------------------------|---------------------------------------|----------|--|--|
| <b>Install</b><br>This<br>durii | Installing IHDA-SA<br>This may take several minutes. You can use your computer to do other tasks<br>during the installation. |                                       | <b>€</b> |  |  |
| ih                              | Name:                                                                                                    | IHDA-SA                               |          |  |  |
|                                 | From:                                                                                                    | portal.inhealthcare.thirdparty.nhs.uk |          |  |  |
|                                 | Davada                                                                                                    | - Hans 4 24 MB - 62 52 MB             |          |  |  |
|                                 | Downio                                                                                                    | ading: 1.54 MB 01 2.52 MB             |          |  |  |
|                                 | Cancel                                                                                                    |                                       |          |  |  |

### **Configuring IHDA-SA**

1. The Settings box should open once installation is complete. *NB: It sometimes hides* behind the browser window so make sure to minimize that if you cannot see the settings box.

Check the Allow Automatic Upload box and then choose whether you want to enable SystmOne or EMIS Web.

| ih Settings                                                                                                    | $\times$ |
|----------------------------------------------------------------------------------------------------|----------|
| Allow automatic upload of Read codes and attachments from this PC                                                         |          |
| Instance ID: 8157879c-6e96-4cc3-bf40-5542312678af                                                                         |          |
| Registration: Registered to ihctraining.admin                                                                             |          |
| Enabled systems: SystmOne Status: Idle                                                                                    |          |
| EMIS Web Status: Running (Master)                                                                                         |          |
| Registration                                                                                                    |          |
| The IHDA-SA must be registered with a user account in order to<br>perform automatic upload of Read codes and attachments. |          |
|                                                                                                    |          |
| Register this IHDA-SA                                                                                                    |          |
|                                                                                                    |          |
| Close                                                                                                    |          |

a. If you select EMIS Web you will need to enter your Organisation Code and select OK:

| Inhealthcare Desktop Application                  |  |
|---------------------------------------------------|--|
| Please enter your EMIS Web organisation ID (CDB): |  |
| OK                                                |  |

2. Select Register this IHDA-SA

| ih Settings                                |                                               |                                             | $\times$ |
|--------------------------------------------|-----------------------------------------------|---------------------------------------------|----------|
| Allow automatic upload                     | of Read codes and                             | attachments from this PC                    |          |
| Instance ID: 81                            | 57879c-6e96-4cc3-b                            | f40-5542312678af                            |          |
| Registration: Reg                          | gistered to ihctraining                       | admin                                       |          |
| Enabled systems:                           | SystmOne Si                                   | tatus: Idle                                 |          |
|                                            | EMIS Web St                                   | tatus: Running (Master)                     |          |
| Registration                               |                                               |                                             |          |
| The IHDA-SA must b<br>perform automatic up | be registered with a u<br>pload of Read codes | ser account in order to<br>and attachments. |          |
|                                            | Register this II                              | IDA-SA                                      |          |
|                                            |                                               | Close                                       |          |

3. Enter your user credentials and click Login:

| Register this IHDA-SA |                                                                                                    |  |
|-----------------------|----------------------------------------------------------------------------------------------------|--|
|                       | inhealthcare                                                                                                    |  |
|                       | Login with Inhealthcare                                                                                                    |  |
|                       | This application uses cookies. By continuing to use this site, you are agreeing to our use of cookies. Find out more about the cookies in use. |  |
|                       | Username                                                                                                    |  |
|                       | anthea.baker                                                                                                    |  |
|                       | Password                                                                                                    |  |
|                       | •••••                                                                                                    |  |
|                       | Login Forgotten your password?                                                                                                    |  |
|                       | © Inhealthcare, part of Intechnology plc - 35 years of technology innovation<br>Privacy policy   Cookie policy                                 |  |

### 4. Select your organisation name

| Register this IHDA-SA | inhealthcare                                                                                                    | × |
|-----------------------|----------------------------------------------------------------------------------------------------|---|
|                       | Login with Inhealthcare Choose organisation                                                                     |   |
|                       | You are a member of more than one organisation. Please click 'Select' on the organisation you wish to log into. |   |
|                       | Filter organisations and care facilities                                                                        |   |
|                       | Enter an organisation or care facility name                                                                     |   |
|                       | Inhealthcare                                                                                                    |   |
|                       | © Inhealthcare, part of Intechnology plc - 35 years of technology innovation<br>Privacy policy   Cookie policy  |   |

5. The Settings window is displayed and the Registration: is now against the user name. Click Close.

| ih Settings                      |                                                |                           | ×                                 |
|----------------------------------|------------------------------------------------|---------------------------|-----------------------------------|
| Allow automatic up               | bload of Read codes                            | and attack                | hments from this PC               |
| Instance ID:                     | 7c9eef7d-7138-48                               | 2a-a8e0-8                 | 25fcf61031a                       |
| Registration:                    | Registered to anth                             | ea.baker                  |                                   |
| Enabled systems:                 | SystmOne                                       | Status:                   | Running (Master)                  |
|                                  | EMIS Web                                       | Status:                   | Idle                              |
| Registration                     |                                                |                           |                                   |
| The IHDA-SAm<br>to perform autor | nust be registered wit<br>natic upload of Read | h a user ad<br>d codes an | ccount in order<br>d attachments. |
|                                  | Register this Thi                              | JA-SA                     |                                   |
|                                  |                                                |                           | Close                             |

6. Do not log out from, or exit the application. It must be left running to enable the automatic uploads.

#### **Registration expiration**

1. The IHDA-SA can be left running for 30 days to perform uploads into SystmOne or EMIS Web. After this time the Registration Expired window will appear. Follow steps 7-10 as above to re-authenticate.

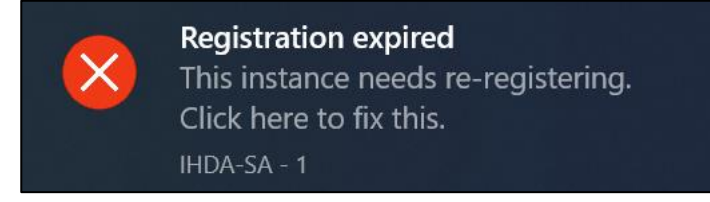